### POLY TRAVEL Expense reports

Plan. Book. Go.

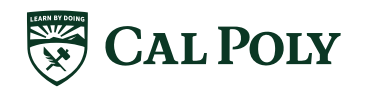

afd.calppoly.edu/travel/concur/

-

#### **CONCUR TOOL** An **approved Request** is the <u>key to</u> <u>simplified and satisfactory</u> experience; it will allow you to <u>Expense</u> your trip

#### Travel

Book Air, Rail, Car and/or Hotel

Profile set up travel information

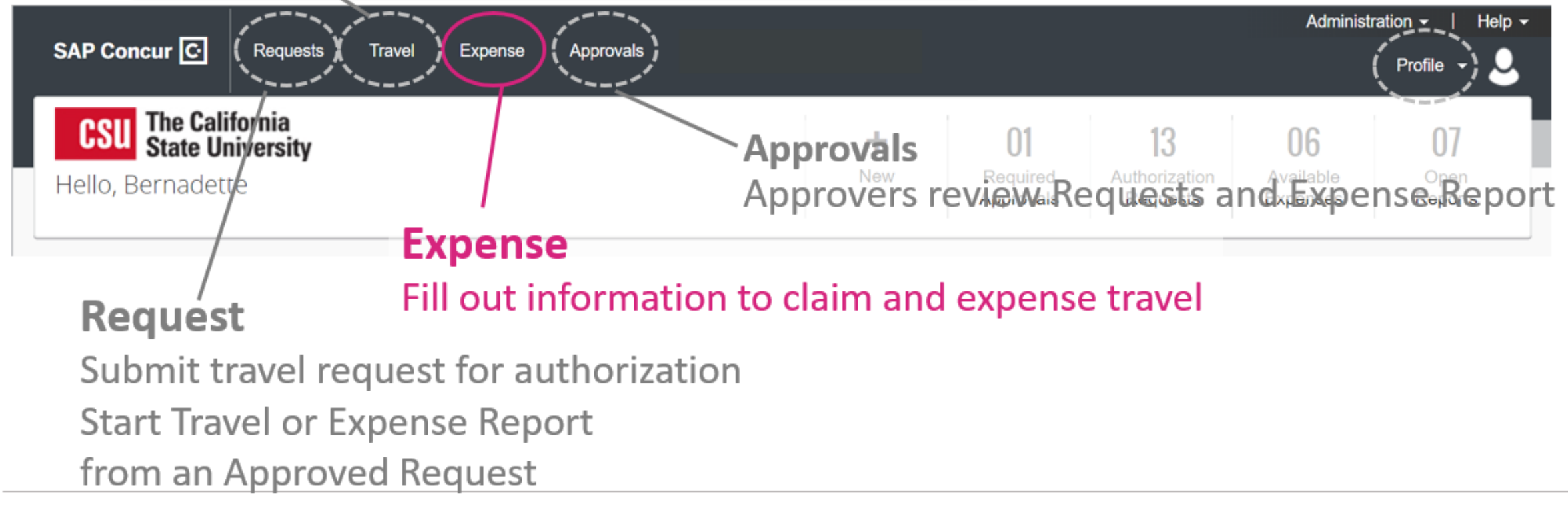

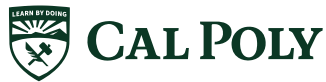

### LINK AN APPROVED REQUEST TO AN EXPENSE REPORT

#### Two Methods to link an Approved Request to an Expense Report

#### **#1. Manage Request will allow you to check status and take action**

#### An approved Request changes the action to Expense

Click on Expense to open a new Expense Report

#### This will link an Approved Request to an Expense Report and pre-populate

the Expense Report Header information

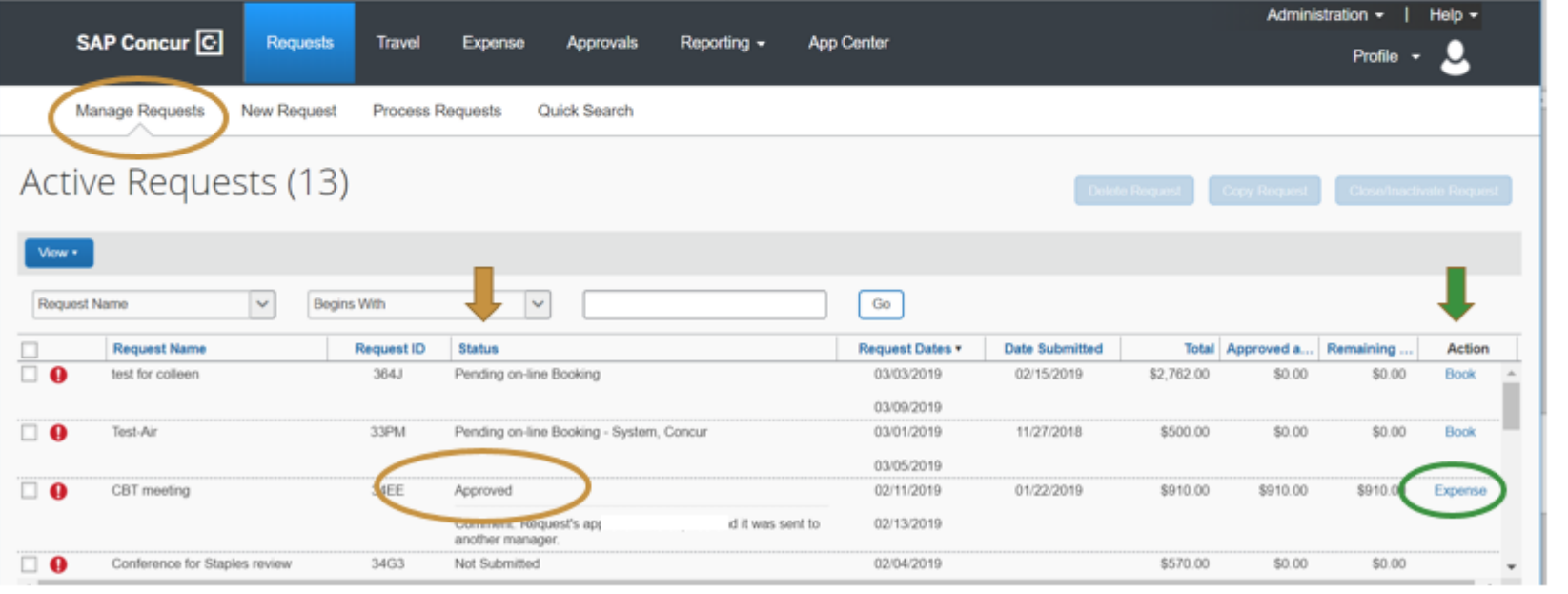

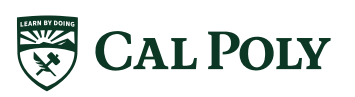

#### LINK AN APPROVED REQUEST TO AN EXPENSE REPORT #2

#### #2. Expense will allow you Create New Report and to check status of Expense Reports

| SAP Concur 🖸 Requests Tr          | ave Expense Approvals Reportin | ig 🚽 App Center                    | Administration -   Help -<br>Profile - 💄    |
|-----------------------------------|--------------------------------|------------------------------------|---------------------------------------------|
| Manage Expenses View Transactions | Process Reports                |                                    |                                             |
| Manage Expenses                   | 5                              |                                    |                                             |
| ACTIVE REPORTS                    |                                |                                    | Report Library → ▲                          |
|                                   | <b>RETURNED</b> 05/30/2019     | NOT SUBMITTED                      | SUBMITTED 04/22/2019                        |
|                                   | TEST - 1/2/19                  | SFSU Concur training<br>08/06/2019 | New Mexico TEST                             |
| Create New Report                 | \$500.00                       | \$13.41                            | \$35.00                                     |
|                                   | Exceptions                     |                                    | Exceptions<br>Ap Ved & In Accounting Review |

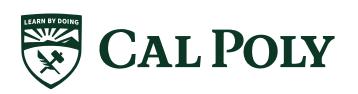

afd.calppoly.edu/travel/concur/

#### LINK AN APPROVED REQUEST TO AN EXPENSE REPORT #2

#### **Create New Expense Report**

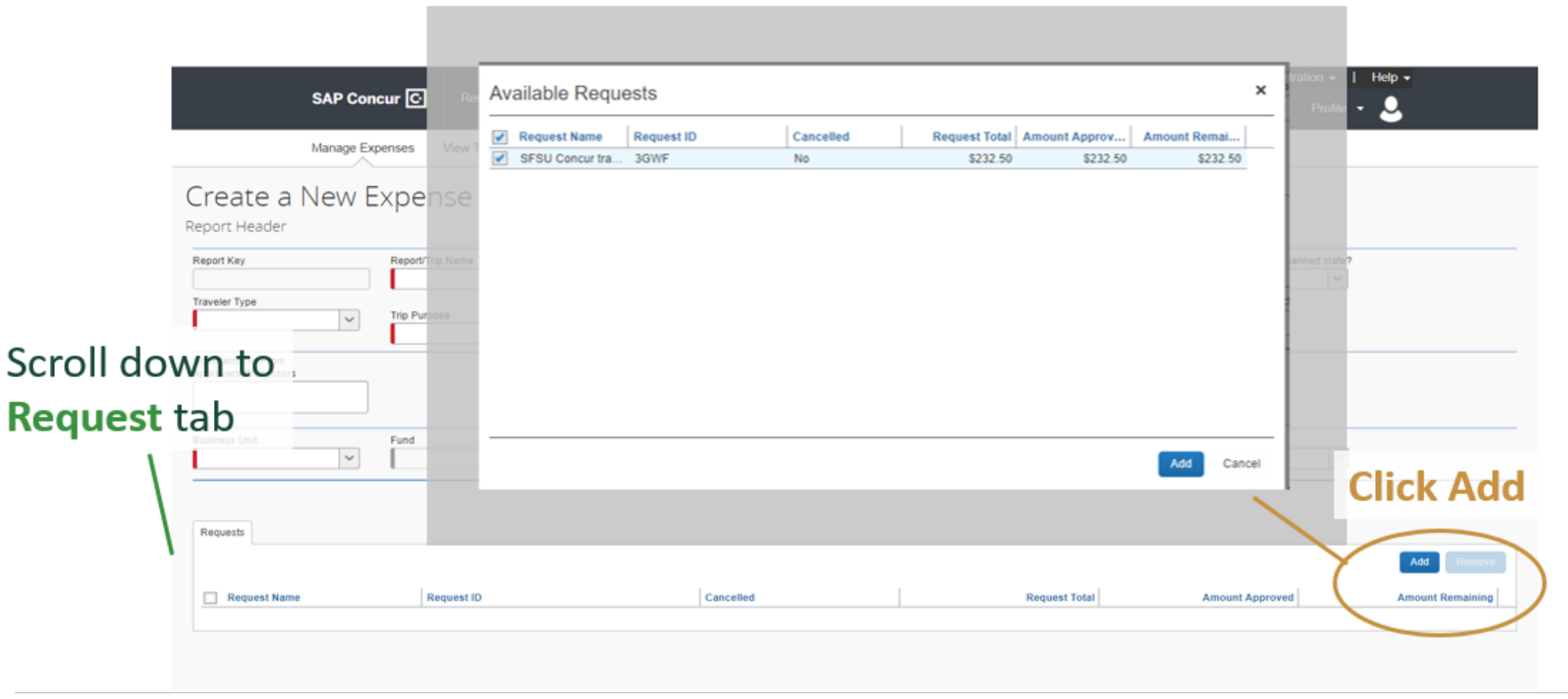

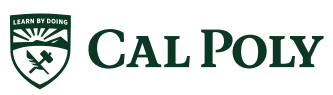

# EXPENSE REPORT GENERAL RULES

- An Approved Request is available for 60 days after trip end date in Managed Request
  - Must be linked to an Expense Report otherwise will time out
  - If timed out, will need to ask Travel Analyst to make available again; can only do this once
- Multiple Requests can be linked to 1 Expense Report
  - Allows traveler to increase budget add more to a trip
  - Additional Requests should reference original Request (add #2 or #3, etc. to Trip Name
- An Expense Report can be a higher amount than the amount the Approved Request

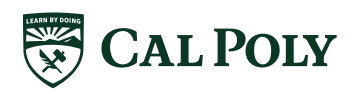

# EXPENSE REPORT GENERAL RULES

- Payment Techs won't be able to change Expense Reports, so will send back to user
- If Expense Report is sent back to Traveler, must go through the entire approval flow again

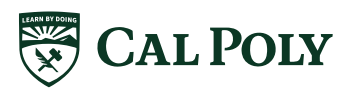

#### EXPENSE REPORT DETAILS

#### Daimler Portland Visit [Birdsong, Charles]

| Summary  | Details Receipt         | s • Print / Email •  |
|----------|-------------------------|----------------------|
| Expenses | Report<br>Report Header | pense Type           |
| 0        | Totals                  | ner - Domestic       |
| 0        | Audit Trail             | ner - Domestic       |
| 000      | Commente                | Rental               |
| 0        | Allocations             | akfast - Domestic    |
| > Øee    | Allocations             |                      |
| 0        | 09/11/2019              | Diriner - Domestic   |
| ⊖        | 09/11/2019              | Breakfast - Domestic |
| ⊖        | 09/11/2019              | Parking/Tolls        |
| _        |                         |                      |

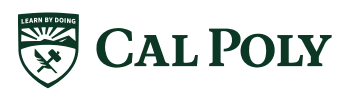

afd.calppoly.edu/travel/concur/

#### EXPENSE REPORT RECEIPTS

#### Daimler Portland Visit [Birdsong, Charles]

| S   | ummary | Details *                            | Receipts *                                 | Print / Email *                                                               |  |
|-----|--------|--------------------------------------|--------------------------------------------|-------------------------------------------------------------------------------|--|
| Exp | enses  | Transactic<br>09/13/201<br>09/12/201 | Receipts<br>View Re<br>View Re<br>Attach R | Required<br>ceipts in new window<br>ceipts in current window<br>eceipt Images |  |
|     | 000    | 09/12/2019                           | ) Car R                                    | ental                                                                         |  |
|     | 0      | 09/12/2019                           | ) Break                                    | fast - Domestic                                                               |  |
| >   | 000    | 09/12/2019                           | Hotel                                      |                                                                               |  |
|     | 0      | 09/11/2019                           | Dinne                                      | r - Domestic                                                                  |  |
|     | ⊖      | 09/11/2019                           | Break                                      | fast - Domestic                                                               |  |
|     | 0      | 09/11/2019                           | Parkin                                     | ıg/Tolls                                                                      |  |

...

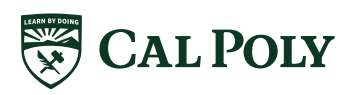

### EXPENSE REPORT

PRINT / EMAIL

#### Daimler Portland Visit [Birdsong, Charles]

| Summary<br>Expenses | Details • Receip | *CSU - Detailed Report with Summary Data |
|---------------------|------------------|------------------------------------------|
|                     | Transaction Da   | Expense Type                             |
| 0                   | 09/13/2019       | Dinner - Domestic                        |
| Θ                   | 09/12/2019       | Dinner - Domestic                        |
| ⊖€                  | 09/12/2019       | Car Rental                               |
| 0                   | 09/12/2019       | Breakfast - Domestic                     |
| > 00                | 09/12/2019       | Hotel                                    |

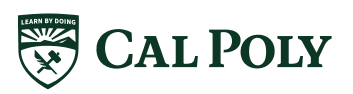

| Daimler Portland Visit [Birdsong, Charles] |                      |                            |  |
|--------------------------------------------|----------------------|----------------------------|--|
| Summary                                    | Details • R          | leceipts • Print / Email • |  |
| Expenses                                   | Report<br>Report Hea | ader                       |  |
| θ                                          | Audit Irail          | er - Domestic              |  |
| 0                                          | Approval F           | ner - Domestic             |  |
| 000                                        | Comments             | Rental                     |  |
| 0                                          | Allocations          | aktast - Domestic          |  |
|                                            | Allocations          |                            |  |
| Θ                                          | 09/11/2019           | uniner - Domestic          |  |
| 0                                          | 09/11/2019           | Breakfast - Domestic       |  |
| 0                                          | 09/11/2019           | Parking/Tolls              |  |
| 0                                          | 09/11/2019           | Parking/Tolls              |  |
| <b></b>                                    | 09/10/2019           | Dinner - Domestic          |  |

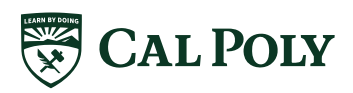

| Daim     | ler Portla                               | nd Visit (Birdsong, Charles)          |
|----------|------------------------------------------|---------------------------------------|
| Summary  | Details * Receit                         | ots * Print / Email *                 |
| Expenses | Report<br>Report Header                  |                                       |
| 0        | Totals                                   | Jun er - Domestic                     |
| 0<br>00  | Audit Trail<br>Approval Flow<br>Comments | ner - Domestic<br>• Rental            |
| > 000    | Allocations<br>Allocations               | akfast - Domestic<br>el               |
| 0        | vartiizuta                               | Dimner - Domestic                     |
| 0        | 09/11/2019                               | Breaktast - Domestic<br>Parking/Tolls |
| 0        | 09/11/2019                               | Parking/Tolls                         |
| 4        | 09/10/2019                               | Dinner - Domestic                     |

| leport Totals                                               |                      | ×     |
|-------------------------------------------------------------|----------------------|-------|
| Expense Report                                              |                      |       |
| Report Total :<br>Less Personal Amount :                    | \$1,434.01<br>\$0.00 |       |
| Amount Claimed :<br>Amount Rejected :                       | \$1,434.01<br>\$0.00 |       |
| Amount Approved (pending) :                                 | \$1,434.01           |       |
| Company Disbursements                                       |                      |       |
| Amount Due Employee :                                       | \$20.00              |       |
| Amount Due CSO-OSBank-<br>CBCP :<br>Amount Due "Ghost Card- | \$642.77             |       |
| USBank :<br>Amount Due University Paid :                    | \$661.00             |       |
| Total Paid By Company :                                     | \$1,434.01           |       |
| Employee Disbursements                                      |                      |       |
| Amount Owed Company :                                       | \$0.00               |       |
| Total Owed By Employee :                                    | \$0.00               |       |
|                                                             |                      | Close |

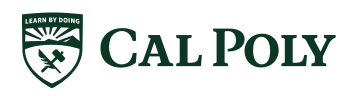

| Daim     | ler Portla                 | nd Visit [Birdsong, Charles] |
|----------|----------------------------|------------------------------|
| Summary  | Details • Receip           | ts • Print / Email •         |
| Expenses | Report<br>Report Header    | pense Type                   |
| 0        | lotals                     | diger - Domestic             |
| ⊖        | Audit Trail                | ner - Domestic               |
| ÐØG      | Comments                   | Rental                       |
| ⊜        | Allocations<br>Allocations | akfast - Domestic            |
| > 000    |                            | el                           |
| Θ        |                            | Dinner - Domestic            |
| ⊖        | 09/11/2019                 | Breakfast - Domestic         |
| ⊖        | 09/11/2019                 | Parking/Tolls                |
| ⊖        | 09/11/2019                 | Parking/Tolls                |
| A        | 09/10/2019                 | Dinner - Domestic            |

| Report Totals                            |                      | ×        | Туре           |                                 |
|------------------------------------------|----------------------|----------|----------------|---------------------------------|
| Expense Report                           |                      |          | Bank-<br>Bank- |                                 |
| Report Total :<br>Less Personal Amount : | \$1,434.01<br>\$0.00 |          | Bank-<br>Bank- |                                 |
| Amount Claimed :<br>Amount Rejected :    | \$1,434.01<br>\$0.00 |          | Bank-          |                                 |
| Amount Approved (pending) :              | \$1,434.01           |          | Bank-          |                                 |
| Company Disbursements                    |                      |          | Bank-          |                                 |
| Amount Due Employee :                    | \$20.00              | $\vdash$ | Bank-          | - Amount Cal Poly owes employee |
| Amount Due *CSU-USBank-<br>CBCP :        | \$642.77             | -        | Bank-          |                                 |
| Amount Due *Ghost Card-<br>USBank :      | \$661.00             |          | Bank-          |                                 |
| Amount Due University Paid :             | \$110.24             |          | Dalik-         |                                 |
| Total Paid By Company :                  | \$1,434.01           |          | cket           |                                 |
| Employee Disbursements                   |                      |          | ard-U          |                                 |
| Amount Owed Company :                    | \$0.00               |          | ard-US         |                                 |
| Total Owed By Employee :                 | \$0.00               |          |                |                                 |
|                                          |                      |          |                |                                 |
|                                          |                      |          |                |                                 |
|                                          |                      | Close    |                |                                 |
|                                          |                      |          |                |                                 |

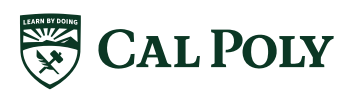

| Daimler Portland Visit [Birdsong, Charles] |       |                         |                      |
|--------------------------------------------|-------|-------------------------|----------------------|
| Sum                                        | imary | Details * Receip        | ts • Print / Email • |
| Expe                                       | nses  | Report<br>Report Header | pense Type           |
| e                                          | )     | Totals<br>Audit Trail   | er - Domestic        |
| 6                                          | )     | Approval Flow           | ner - Domestic       |
| E                                          |       | Comments                | <sup>-</sup> Rental  |
| E                                          | )     | Allocations             | akfast - Domestic    |
| > Q                                        |       | Allocations             | el                   |
| E                                          | Э     | 09/11/2019              | Dminer - Domestic    |
| e                                          | )     | 09/11/2019              | Breakfast - Domestic |
| e                                          | €     | 09/11/2019              | Parking/Tolls        |
| e                                          | €     | 09/11/2019              | Parking/Tolls        |
| C                                          | 2     | 09/10/2019              | Dinner - Domestic    |

| Report Totals                                    |                      | ×     |
|--------------------------------------------------|----------------------|-------|
| Expense Report                                   |                      |       |
| Report Total :<br>Less Personal Amount :         | \$1,434.01<br>\$0.00 |       |
| Amount Claimed :<br>Amount Rejected :            | \$1,434.01<br>\$0.00 |       |
| Amount Approved (pending) :                      | \$1,434.01           |       |
| Company Disbursements                            |                      |       |
| Amount Due Employee :<br>Amount Due *CSU-USBank- | \$20.00<br>\$642.77  |       |
| CBCP :<br>Amount Due *Ghost Card-<br>USBank :    | \$661.00             |       |
| Amount Due University Paid :                     | \$110.24             |       |
| Total Paid By Company :                          | \$1,434.01           |       |
| Employee Disbursements                           |                      |       |
| Amount Owed Company :                            | \$0.00               |       |
| Total Owed By Employee :                         | \$0.00               |       |
|                                                  |                      |       |
|                                                  |                      | Close |

#### Amount Cal Poly pays credit card for CBT charges (airfare and fees)

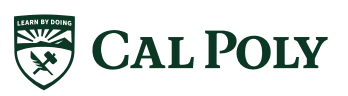

| Da   | aiml        | er Portlai              | nd Visit [Birdsong, Charles] |
|------|-------------|-------------------------|------------------------------|
| Sur  | nmary       | Details * Receip        | ts • Print / Email •         |
| Expe | enses       | Report<br>Report Header | pense Type                   |
| e    | )           | Totals                  | Imper - Domestic             |
| Ę    | Э           | Audit Trail             | ner - Domestic               |
| e    | <b>900</b>  | Approval Flow           | Rental                       |
| e    | Allocations | akfast - Domestic       |                              |
| > (  |             | el                      |                              |
| e    | Э           | 09/11/2019              | Diriner - Domestic           |
| e    | )           | 09/11/2019              | Breakfast - Domestic         |
| e    | Э           | 09/11/2019              | Parking/Tolls                |
| e    | Э           | 09/11/2019              | Parking/Tolls                |
| ¢    | 2           | 09/10/2019              | Dinner - Domestic            |

| Venera Depart                     |            |       |
|-----------------------------------|------------|-------|
| Expense Report                    |            |       |
| Report Total :                    | \$1,434.01 |       |
| Less Personal Amount :            | \$0.00     |       |
| Amount Claimed :                  | \$1,434.01 |       |
| Amount Rejected :                 | \$0.00     |       |
| Amount Approved (pending) :       | \$1,434.01 |       |
| Company Disbursements             |            |       |
| Amount Due Employee :             | \$20.00    |       |
| Amount Due *CSU-USBank-<br>CBCP : | \$642.77   |       |
| Amount Due *Ghost Card-           | \$661.00   |       |
| Amount Due University Paid :      | \$110.24   | _     |
| Total Paid By Company :           | \$1,434.01 |       |
| Employee Disbursements            |            |       |
| Amount Owed Company :             | \$0.00     |       |
| Total Owed By Employee :          | \$0.00     |       |
|                                   |            | Close |

Amount of direct bill to Cal Poly (Enterprise car rental booked via portal – should NOT be used with Poly Travel)

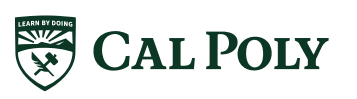

| D   | aiml    | er Po                        | rtlan    | Id Visit [Birdsong, Charles] |
|-----|---------|------------------------------|----------|------------------------------|
| 9   | Summary | Details *                    | Receipts | • Print / Email •            |
| Exp | penses  | Report<br>Report             | Header   |                              |
|     | 0       | Totals                       |          | Imer - Domestic              |
|     | θ       | Audit Irali<br>Approval Flow | al Flow  | ner - Domestic               |
|     | 000     | Comme                        | ents     | Rental                       |
| >   | 000     | Allocations                  | ane      | jel                          |
|     | 0       | 09/11/2013                   | - L      | miner - Domestic             |
|     | θ       | 09/11/2019                   | 9 E      | Breakfast - Domestic         |
|     | 0       | 09/11/2019                   | 9 F      | Parking/Tolls                |
|     | θ       | 09/11/2019                   | B F      | Parking/Tolls                |
|     | 0       | 09/10/201                    | 9 0      | Dinner - Domestic            |

| \$1,434.01<br>\$0.00 |                                                                                                    |
|----------------------|----------------------------------------------------------------------------------------------------|
| \$1,434.01<br>\$0.00 |                                                                                                    |
| \$1,434.01           |                                                                                                    |
|                      |                                                                                                    |
| \$20.00              |                                                                                                    |
| \$642.77             | -                                                                                                    |
| \$661.00             |                                                                                                    |
| \$110.24             |                                                                                                    |
| \$1,434.01           |                                                                                                    |
|                      |                                                                                                    |
| \$0.00               |                                                                                                    |
| \$0.00               |                                                                                                    |
|                      | \$1,434.01<br>\$0.00<br>\$1,434.01<br>\$0.00<br>\$1,434.01<br>\$20.00<br>\$642.77<br>\$661.00<br>\$110.24<br>\$1,434.01<br>\$0.00<br>\$0.00 |

Amount Cal Poly will pay credit card (total of traveler's Concur Travel Card charges)

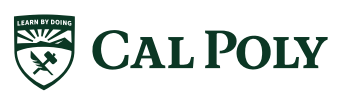

| Da   | aiml   | er Portla                                                         | nd Visit [Birdsong, Charles]            |
|------|--------|-------------------------------------------------------------------|-----------------------------------------|
| Sun  | nmary  | Details • Receip                                                  | ts ▼ Print / Email ▼                    |
| Expe | nses   | Report<br>Report Header                                           | o¢nse Type                              |
|      |        | Totals<br>Audit Trail<br>Approval Flow<br>Comments<br>Allocations | ner - Domestic Rental akfast - Domestic |
|      | 005    | Allocations                                                       | Dimner - Domestic                       |
| 6    | )<br>) | 09/11/2019                                                        | Parking/Tolls                           |
| 6    | 9      | 09/11/2019<br>09/10/2019                                          | Parking/Tolls<br>Dinner - Domestic      |

| Report Totals                                    |                      | ×     | Туре           |
|--------------------------------------------------|----------------------|-------|----------------|
| Expense Report                                   |                      |       | Bank-<br>Bank- |
| Report Total :<br>Less Personal Amount :         | \$1,434.01<br>\$0.00 |       | Bank-<br>Bank- |
| Amount Claimed :<br>Amount Rejected :            | \$1,434.01<br>\$0.00 |       | Bank-          |
| Amount Approved (pending) :                      | \$1,434.01           |       | Bank-          |
| Company Disbursements                            |                      |       | Bank-          |
| Amount Due Employee :<br>Amount Due *CSU-USBank- | \$20.00<br>\$642.77  |       | Bank-<br>Bank- |
| Amount Due *Ghost Card-<br>USBank :              | \$661.00<br>\$110.24 |       | Bank-<br>Bank- |
| Total Paid By Company :                          | \$1,434.01           |       | Paid           |
| Employee Disbursements                           |                      |       | ard-U          |
| Amount Owed Company :                            | \$0.00               |       | ard-U          |
| Total Owed By Employee :                         | \$0.00               |       |                |
|                                                  |                      |       |                |
|                                                  |                      | Close |                |

 Amount employee owes Cal Poly,
 if any.
 Employee will receive instructions how to pay back university after report is processed. Must wait for instructions

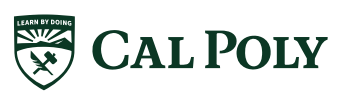

#### **CREATING EXPENSE REPORT**

| Expense Receipt Image            |                             |                                               |                                  |                       |                                          | Available Receipts |
|----------------------------------|-----------------------------|-----------------------------------------------|----------------------------------|-----------------------|------------------------------------------|--------------------|
| Expense Type<br>Lunch - Domestic | Transaction Date 07/12/2019 | City of Purchase<br>San Francisco, California | Payment Type<br>*CSU-USBank-CBCP | Amount<br>8.49 USD 💙  | Comments To/From<br>Approvers/Processors |                    |
| Request Vone                     |                             |                                               |                                  |                       |                                          |                    |
|                                  |                             |                                               |                                  |                       |                                          |                    |
|                                  |                             |                                               |                                  |                       |                                          |                    |
|                                  |                             |                                               |                                  |                       |                                          |                    |
|                                  |                             | Each Expense: Sav                             | ve, Itemize, Allocate, A         | Attach Receipt, or Ca | ncel                                     |                    |
|                                  |                             |                                               |                                  |                       | <                                        |                    |
|                                  |                             |                                               |                                  | _                     | <u> </u>                                 |                    |
|                                  |                             |                                               |                                  |                       | Save Itemize Allocate Attac              | h Receipt Cancel   |

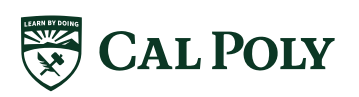

### CREATING EXPENSE REPORT | ALLOCATIONS

| e ▼<br>w Expense      | Expense Type                                              | Amoun                                                                                                    | t Requester                                                                                                    |                                                                                                    |                                                                                                    |                                                                                                    |                                                                                                    |
|-----------------------|-----------------------------------------------------------|----------------------------------------------------------------------------------------------------|----------------------------------------------------------------------------------------------------|----------------------------------------------------------------------------------------------------|----------------------------------------------------------------------------------------------------|----------------------------------------------------------------------------------------------------|----------------------------------------------------------------------------------------------------|
| w Expense             |                                                           |                                                                                                    | r roquosto                                                                                                    | 1                                                                                                    |                                                                                                    |                                                                                                    |                                                                                                    |
|                       |                                                           |                                                                                                    |                                                                                                    |                                                                                                    | Expense Type                                                                                                    |                                                                                                    |                                                                                                    |
| 20/2018               | Hospitality<br>Boston, Massachusetts                      | \$300.0                                                                                                    | 0 \$300.0                                                                                                    | D                                                                                                    | To create a new expense, click the appropri                                                                                                    | ate expense type below or i                                                                                                    | type the expensi                                                                                                    |
| 20/2018               | Car Rental                                                | \$100.0                                                                                                    | 0 \$80.0                                                                                                    | 0                                                                                                    | Recently Used Expense Type                                                                                                    | es                                                                                                    |                                                                                                    |
| 0                     | Enterprise, Boston, Massachuse                            |                                                                                                    |                                                                                                    |                                                                                                    | Car Rental                                                                                                    |                                                                                                    | Personal/Non                                                                                                    |
| 20/2018               | Personal Car Mileage                                      | \$24.5                                                                                                    | 3 \$24.5                                                                                                    | 3                                                                                                    | Registration/Fees                                                                                                    |                                                                                                    | Laundry                                                                                                    |
| This expense          | has been allocated.                                       |                                                                                                    |                                                                                                    |                                                                                                    |                                                                                                    |                                                                                                    | ×                                                                                                    |
| Percenta              | ge Business Unit F                                        | und                                                                                                    | Department                                                                                                    | Progr                                                                                                    | am Class Project                                                                                                    | Code                                                                                                    | m Milea                                                                                                    |
| 50                    | (SLCMP) SLCM (                                            | SL001) SL001                                                                                                    | (126500) 12650                                                                                                    |                                                                                                    |                                                                                                    | -SLCMP-SL001                                                                                                    | d Transj                                                                                                    |
| 50                    | (SLCMP) SLCM (                                            | SL001) SL001                                                                                                    | (126100) 12610                                                                                                    |                                                                                                    |                                                                                                    | -SLCMP-SL001                                                                                                    | g/Tolls                                                                                                    |
|                       |                                                           |                                                                                                    |                                                                                                    |                                                                                                    |                                                                                                    |                                                                                                    | als & In<br>ational, /                                                                                                    |
| 20/2     20/2     Thi | 2018<br>2018<br>2018<br>s expense<br>Percenta<br>50<br>50 | O O O Boston, Massachusetts         2018       Car Rental<br>Enterprise, Boston, Massachuse         2018       Personal Car Mileage         2018       Personal Car Mileage         2018       Personal Car Mileage         2019       Personal Car Mileage         2019       Car Rental<br>Enterprise, Boston, Massachuse         2018       Personal Car Mileage         2019       Percentage         50       (SLCMP) SLCM         50       (SLCMP) SLCM | O O       Boston, Massachusetts         2018       Car Rental<br>Enterprise, Boston, Massachuse       \$100.0         2018       Personal Car Mileage       \$24.5         2018       Personal Car Mileage       \$24.5         Au           s expense has been allocated.          Percentage       Business Unit       Fund         50       (SLCMP) SLCM       (SL001) SL001         50       (SLCMP) SLCM       (SL001) SL001 | Boston, Massachusetts         2018       Car Rental Enterprise, Boston, Massachuse         2018       Personal Car Mileage       \$24.53         2018       Personal Car Mileage       \$24.53         Sexpense has been allocated.       Percentage       Business Unit         Fund       Department         50       (SLCMP) SLCM       (SL001) SL001         50       (SLCMP) SLCM       (SL001) SL001 | Boston, Massachusetts         2018       Car Rental Enterprise, Boston, Massachuse         2018       Personal Car Mileage       \$24.53         2018       Personal Car Mileage       \$24.53         Sexpense has been allocated.       Percentage       Business Unit         Fund       Department       Progra         50       (SLCMP) SLCM       (SL001) SL001       (126100) 12650         50       (SLCMP) SLCM       (SL001) SL001       (126100) 12610 | O O Boston, Massachusetts         2018       Car Rental Enterprise, Boston, Massachuse         2018       Personal Car Mileage         2018       Personal Car Mileage         Statustic       S24.53         Sexpense has been allocated.    Percentage          Business Unit       Fund         Department       Program         Class       Project         50       (SLCMP) SLCM         50       (SLCMP) SLCM         (SLOMP) SLCM       (SL001) SL001         (126100) 12610 | O O Boston, Massachusetts         2018       Car Rental Enterprise, Boston, Massachuse         2018       Personal Car Mileage         2018       Personal Car Mileage         2018       Personal Car Mileage         S24.53       S24.53         Sexpense has been allocated.             Percentage       Business Unit       Fund       Department       Program       Class       Project       Code         50       (SLCMP) SLCM       (SL001) SL001       (126500) 12650       -SLCMP-SL001         50       (SLCMP) SLCM       (SL001) SL001       (126100) 12610       -SLCMP-SL001 |

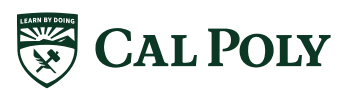

# CREATING EXPENSE REPORT | ICONS & ALERTS

| hi test                                              |                           |                |                                                          |                                                                           |
|------------------------------------------------------|---------------------------|----------------|----------------------------------------------------------|---------------------------------------------------------------------------|
| + New Expense Import Expenses Details • Re           | ceipts * Print / Ema      | ail 🔻          |                                                          |                                                                           |
| Exceptions                                           |                           |                |                                                          |                                                                           |
| Expense Type Date Amount Exception                   |                           |                |                                                          |                                                                           |
| Hospitality 11/20/2018 \$300.00 () Upload your       | receipts to expense line  | item using the | Attach Receipt Images. In order for the red flag to be r | e-evaluated, you will need to click the Submit link again.                |
| Car Rental 11/20/2018 \$100.00 <b>()</b> Upload your | receipts to expense line  | item using the | Attach Receipt Images. In order for the red flag to be r | e-evaluated, you will need to click the Submit link again.                |
| Car Rental 11/20/2018 \$100.00 🕂 This itemize        | d entry has sub-entries v | with one or mo | re exceptions.                                           |                                                                           |
| Expenses 🛛                                           | ove • Delete Copy         | View • 《       | New Expense                                              |                                                                           |
| Date • Expense Type                                  | Amount F                  | Requested      |                                                          |                                                                           |
| Adding New Expense                                   |                           |                | Expense Type                                             |                                                                           |
| 11/20/2018 Hospitality                               | \$300.00                  | \$300.00       | To create a new expense, click the appropriate e         | expense type below or type the expense type in the field above. To edit a |
| 🚺 🕒 🕒 Boston, Massachusetts                          |                           |                | Decently Lised Evenence Types                            |                                                                           |
|                                                      | \$100.00                  | \$80.00        | Recency Used Expense Types                               |                                                                           |
| Enterprise, Boston, Massachuse                       |                           |                | Car Rental                                               | Personal/Non Reimbursable                                                 |
| 11/20/2018 Personal Car Mileage                      | \$24.53                   | \$24.53        | Registration/Fees                                        | Laundry                                                                   |
|                                                      |                           |                | All Expanse Types                                        |                                                                           |
|                                                      |                           |                | All Expense Types                                        |                                                                           |
|                                                      |                           |                | 01. Travel Expenses                                      | 03. Transportation                                                        |
|                                                      |                           |                | Hotel                                                    | Custom Mileage                                                            |
|                                                      |                           |                | Hotel Tax                                                | Ground Transportation                                                     |

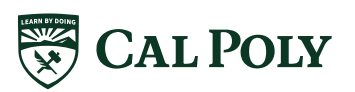

|                       | _                   |                                            |              |             |            |                       | Administration - | Help 👻       |
|-----------------------|---------------------|--------------------------------------------|--------------|-------------|------------|-----------------------|------------------|--------------|
| SAF                   | P Concur 🖸 🛛 Re     | quests Travel Expen                        | se Approvals | Reporting - | App Center |                       | Profile -        | · 🧕          |
| Mana                  | age Expenses View 1 | Transactions Process Repo                  | rts          |             |            |                       |                  |              |
| Comp<br>Card Activity | any Card C          | Time Period                                |              |             |            | Add Charges To h      | i test 🗸 🗸       | Add Selected |
|                       | Date                | Description                                |              |             |            | Expense Type          |                  | Amount       |
|                       | 07/13/2019          | CONSERV FUEL #6112<br>SAN LUIS OBIS, CA    |              |             |            | Car Rental Fuel       |                  | \$27.20      |
|                       | 07/13/2019          | CHEVRON 0356700<br>OAKLAND, CA             |              |             |            | Car Rental Fuel       |                  | \$44.00      |
|                       | 07/12/2019          | BIRD APP<br>WWW.BIRD.CO. CA                |              |             |            | Ground Transportation |                  | \$5.00       |
|                       | 07/12/2019          | CSU-SF-PARKING<br>SAN FRANCISCO, CA        |              |             |            | Undefined             |                  | \$8.22       |
|                       | 02/13/2019          | ENTERPRISE RENT-A-CAR<br>SAN LUIS OBIS, CA |              |             |            | Car Rental            |                  | \$76.48      |

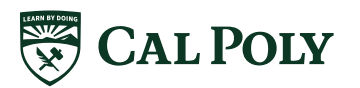

### TRANSACTION EMAIL

|   |   | EmailReminderService@concursoluti.<br><http: in<="" th="" www.concursolutions.com=""><th>. Concur Alert: Outstanding Credit Card Transactions<br/>nages/sap-concur-logo.png&gt; <http: images="" sap-logo.png="" www.concursolutions.com=""></http:></th></http:> | . Concur Alert: Outstanding Credit Card Transactions<br>nages/sap-concur-logo.png> <http: images="" sap-logo.png="" www.concursolutions.com=""></http:> |
|---|---|----------------------------------------------------------------------------------------------------|----------------------------------------------------------------------------------------------------|
| 5 | N | Elena Morelos                                                                                                    | RE: TT Faculty Offer Letter Template                                                                                                    |

R) g ht

#### Reply Reply All SForward

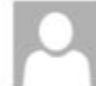

EmailReminderService@concursolutions.com Bernadette Monterrosa

#### Concur Alert: Outstanding Credit Card Transactions

① Click here to download pictures. To help protect your privacy, Outlook prevented automatic download of some pictures in this message.

Dear Bernadette Monterrosa-Birdsong, You have 5 outstanding credit card transactions that have not been submitted. http://ds.calstate.edu/?svc=concur

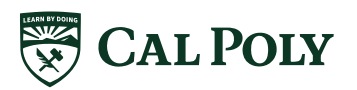

afd.calppoly.edu/travel/concur/

|                                                                                       |                                 |                       |        | Administration - | Help <del>-</del> |
|---------------------------------------------------------------------------------------|---------------------------------|-----------------------|--------|------------------|-------------------|
| SAP Concur C Requests Travel Expense                                                  | Approvals Reporting - App C     | enter                 |        | Profile          | - 💄               |
| Manage Expenses View Transactions Process Reports                                     |                                 |                       |        |                  |                   |
| SFSU Concur training<br>+ New Expense Import Expenses Details • Receipts • Print / Em | ail •                           |                       |        | Delete Report    | Submit Report     |
| Expenses Move * Delete Copy View * «                                                  | Available Expenses              |                       |        |                  | ×                 |
| Date      Expense Type     Amount     Requested                                       | All Cards                       |                       |        |                  | h Unmatch         |
| Adding New Expense                                                                    | Expense Detail                  | Expense Type          | Source | Date +           | Amount            |
| No Expenses Found                                                                     | Enterprise SAN LUIS OBIS, CA    | Car Rental            | 0      | 02/13/2019       | \$76.48           |
|                                                                                       | SQ *GOLD COAST GRIL SAN FRANCI  | Lunch - Domestic      | Ā      | 07/12/2019       | \$13.41           |
|                                                                                       | CSU-SF-PARKING SAN FRANCISCO,   | Undefined             | Ā      | 07/12/2019       | \$8.22            |
|                                                                                       | BIRD APP WWW.BIRD.CO, CA        | Ground Transportation |        | 07/12/2019       | \$5.00            |
|                                                                                       | Enterprise SAN LUIS OBIS, CA    | Car Rental            |        | 07/13/2019       | \$78.75           |
|                                                                                       | CONSERV FUEL #6112 SAN LUIS OBI | Car Rental Fuel       |        | 07/13/2019       | \$27.20           |
| K                                                                                     | CHEVRON 0356700 OAKLAND, CA     | Car Rental Fuel       | ě      | 07/13/2019       | \$44.00           |
|                                                                                       |                                 |                       | -      |                  |                   |

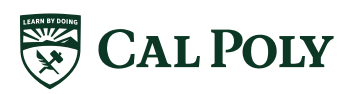

|                                                                                       |                                 |                       | A          | dministration 🗕   Help 🗸    |
|---------------------------------------------------------------------------------------|---------------------------------|-----------------------|------------|-----------------------------|
| SAP Concur C Requests Travel Expense                                                  | Approvals Reporting - App C     | Center                |            | Profile 👻 💄                 |
| Manage Expenses View Transactions Process Reports                                     |                                 |                       |            |                             |
| SFSU Concur training<br>+ New Expense Import Expenses Details • Receipts • Print / Em | ail •                           |                       |            | Delete Report Submit Report |
| Expenses Move • Delete Copy View • «                                                  | Available Expenses              |                       |            | ×                           |
| Date • Expense Type Amount Requested                                                  | All Cards 🔻                     |                       |            | Move 🔹 Match Unmatch        |
| Adding New Expense                                                                    | Expense Detail                  | Expense Type          | Source Dat | To Current Report Im ount   |
| No Expenses Found                                                                     | Enterprise SAN LUIS OBIS, CA    | Car Rental            | 02/        | To New Report 76.48         |
|                                                                                       | SQ *GOLD COAST GRIL SAN FRANCI  | Lunch - Domestic      | 07/12      | 2019 \$13.41                |
|                                                                                       | CSU-SF-PARKING SAN FRANCISCO,   | Undefined             | 07/12      | /2019 \$8.22                |
|                                                                                       | BIRD APP WWW.BIRD.CO, CA        | Ground Transportation | 07/12      | /2019 \$5.00                |
|                                                                                       | Enterprise SAN LUIS OBIS, CA    | Car Rental            | 07/13      | 2019 \$78.75                |
|                                                                                       | CONSERV FUEL #6112 SAN LUIS OBI | Car Rental Fuel       | 07/13      | /2019 \$27.20               |
|                                                                                       | CHEVRON 0356700 OAKLAND, CA     | Car Rental Fuel       | 07/13      | /2019 \$44.00               |
|                                                                                       |                                 |                       |            |                             |

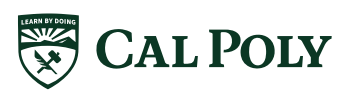

| 3                  | Manage Expe              | enses View Transactions                        | Process Reports             |                       |                                         |                                                                                |                                |                                    |                   |
|--------------------|--------------------------|------------------------------------------------|-----------------------------|-----------------------|-----------------------------------------|--------------------------------------------------------------------------------|--------------------------------|------------------------------------|-------------------|
| SF                 | SU Cor                   | ncur training                                  |                             |                       |                                         |                                                                                |                                | Delete Report                      | Submit Report     |
| (+1                | New Expense              | Import Expenses Details *                      | Receipts • Print /          | Email *               |                                         |                                                                                |                                |                                    | Hide Exceptions   |
| Exce<br>Exper      | eptions<br>nse Type Date | Amount Exception                               | port contains expense(s)    | outside of the trip d | ates please review for a                | coursey                                                                        |                                |                                    | ×                 |
| Car R              | ental 02/1               | 3/2019 \$76.48 () Missing                      | required field: City of Pur | chase.                |                                         |                                                                                |                                |                                    |                   |
| Groun              | nd Transp 07/1           | 2/2019 \$5.00 Missing                          | required field: Transporta  | tion Type.            |                                         |                                                                                |                                |                                    |                   |
| Expe               | enses                    |                                                | Move * Delete C             | opy View 🔹 ≪          | New Expense                             |                                                                                |                                | А                                  | vailable Receipts |
|                    | Date 🕶                   | Expense Type                                   | Amount                      | Requested             |                                         |                                                                                |                                |                                    | <u>^</u>          |
| Adding New Expense |                          |                                                |                             |                       | Expense Type                            |                                                                                |                                |                                    |                   |
|                    | 07/13/2019               | Car Rental<br>ENTERPRISE RENT-A-CAR            | \$78.75                     | \$78.75               | To create a new e<br>expense, click the | opense, click the appropriate expense<br>expense on the left side of the page. | type below or type the expense | type in the field above. To edit a | an existing       |
|                    | 07/13/2019               | Car Rental Fuel<br>CONSERV FUEL #6112          | \$27.20                     | \$27.20               | Recently I                              | Jsed Expense Types                                                             |                                |                                    | - 1               |
|                    | 07/13/2019               | Car Rental Fuel<br>CHEVRON 0356700, Oakland, C | \$44.00                     | \$44.00               | Incidentals<br>Lunch - Domes            | ic                                                                             |                                |                                    |                   |
|                    | 07/12/2019               | Ground Transportation<br>BIRD APP              | \$5.00                      | \$5.00                | Dinner - Domes                          | tic                                                                            |                                |                                    |                   |
|                    | 07/12/2019               | Lunch - Domestic<br>SQ *GOLD COAST GRIL, San F | \$13.41                     | \$13.41               | Hotel                                   |                                                                                |                                |                                    |                   |
|                    | 07/12/2019               | Undefined<br>CSU-SF-PARKING, San Francis       | \$8.22                      | \$8.22                | All Expense                             | Types                                                                          |                                |                                    | _                 |
|                    | 02/13/2019               | Car Rental<br>ENTERPRISE RENT-A-CAR            | \$76.48                     | \$76.48               | 01. Travel Expen                        | 565                                                                            |                                |                                    |                   |
|                    | U 🖸 🖨                    |                                                |                             |                       | Hotel Tax                               |                                                                                |                                |                                    |                   |
|                    |                          |                                                |                             |                       | Incidentals                             |                                                                                |                                |                                    |                   |
|                    |                          |                                                |                             |                       | Laundry                                 |                                                                                |                                |                                    |                   |
|                    |                          |                                                |                             |                       | Othersterre                             | deline                                                                         |                                |                                    |                   |

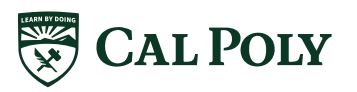

ь.

#### **EXPENSES | CREDIT CARD TRANSACTIONS**

| The shared with me - OneDrive X Shared with me - OneDrive X Shared with me - OneDrive                                                                                                    | - ø ×                |                                                   |
|----------------------------------------------------------------------------------------------------|----------------------|---------------------------------------------------|
| $\leftrightarrow$ X 🔒 concursolutions.com/Expense/Client/default.asp                                                                                                    | 0   <mark>6</mark> : | _                                                 |
| SAP Concur C Requests Travel Expense Approvals Reporting - App Center Profile - S                                                                                                    |                      |                                                   |
| Manage Expenses View Transactions View Cash Advances Process Reports                                                                                                    |                      |                                                   |
| SFSU Concur Visit                                                                                                    | Submit Report        |                                                   |
| + New Expenses Details * Receipts * Print / Email *                                                                                                    | Hide Exceptions      |                                                   |
| Exceptions       Answer       Exceptions         Expense Type       One or more Cost depicts could not be approved by the right authority (125500 - SBS-Procurement Services (SL-SLCMP-SLOB1-125500)). The expense report has been moved to the next workflow step.         Expenses       There is an anound due to the University. Prease viait the Busar's office and pay back the amount down under Annound Ored Company. This information can be found under Detain. Report Totals.       Annount         Expenses       Start - Donestic       57.00       57.00       57.00       57.00       57.00       57.00       57.00       57.00       57.00       57.00       57.00       57.00       57.00       57.00       57.00       57.00       57.00       57.00       57.00       57.00       57.00       57.00       57.00       57.00       57.00       57.00       57.00       57.00       57.00       57.00       57.00       57.00       57.00       57.00       57.00       57.00       57.00       57.00       57.00       57.00       57.00       57.00       57.00       57.00       57.00       57.00       57.00       57.00       57.00       57.00       57.00       57.00       57.00       57.00       57.00       57.00       57.00       57.00       57.00       57.00       57.00       57.00       57.00       57.00       <                                                                                                    | allable Receipts     |                                                   |
| VSA<br>TRANSACTION DATE: Friday, Any 12, 2019<br>POSTED DATE: Monday, Juy 15, 2019<br>ENEUTICADIE xxxxx10<br>Transaction Amount S4, 44<br>Ref # 24492159193554184555515-2<br>Transaction Amount S4, 44<br>Ref # 24492159193554184555515-2<br>Transaction Amount S4, 44<br>Ref # 2449215919355418455515-2<br>Transaction Amount S4, 44<br>Ref # 2449215919355418455515-2<br>Transaction Amount S4, 44<br>Ref # 24492159193554184555515-2<br>Transaction Amount S4, 44<br>Ref # 24492159193554184555515-2<br>Transaction Amount S4, 44<br>Ref # 24492159193554184555515-2<br>Transaction Amount S4, 44<br>Ref # 24492159193554184555515-2<br>Transaction Amount S4, 44<br>Ref # 24492159193554184555515-2<br>Transaction Amount S4, 44<br>Ref # 24492159192555515-2<br>Transaction Amount S4, 44<br>Ref # 24492159192555515-2<br>Transaction Amount S4, 44<br>Ref # 2449215915555555555555555555555555555555 | ceipt Cancel         | Save, Itemize, Allocate<br>Attach Receipt, Cancel |

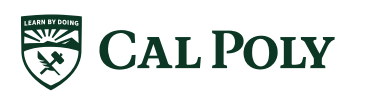

#### **EXPENSES | ATTACH RECEIPT**

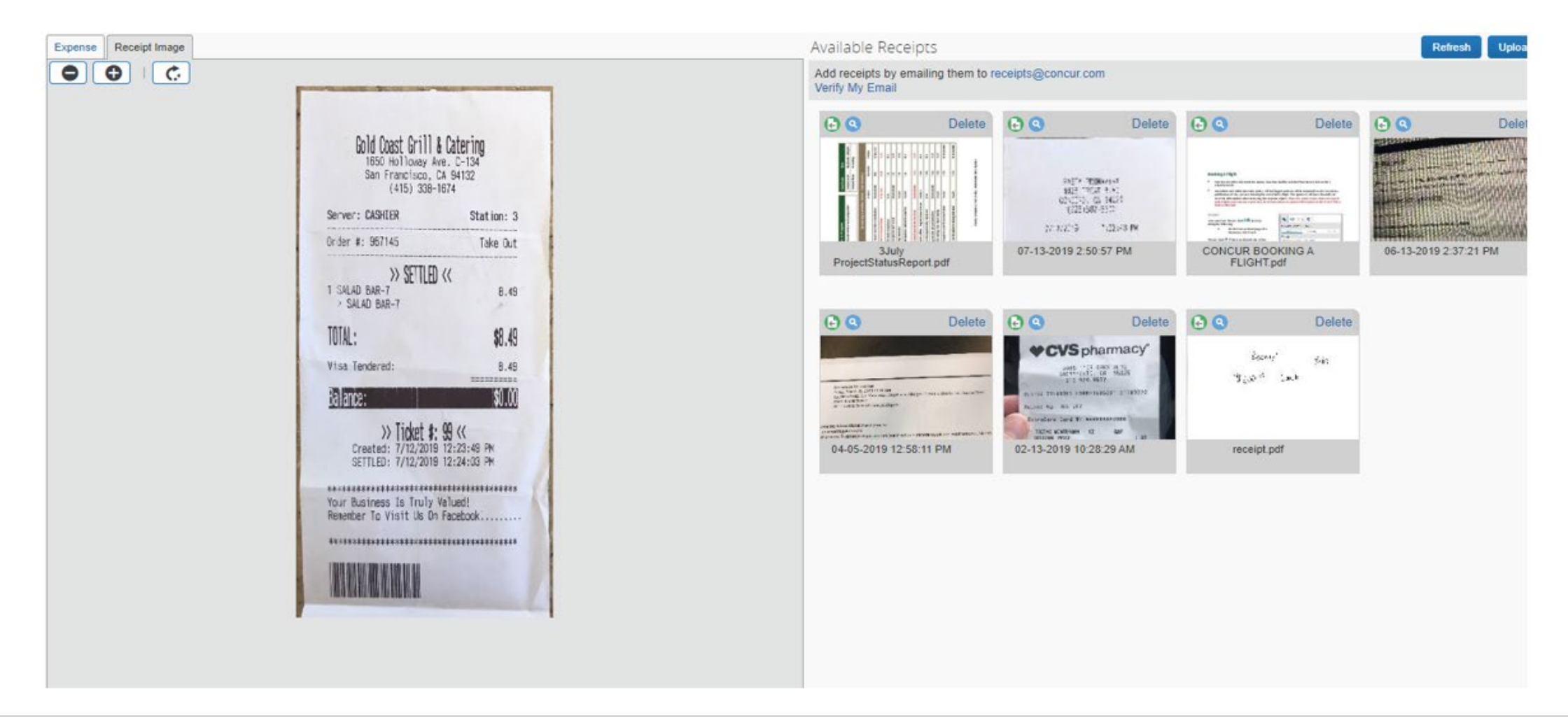

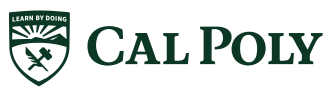

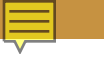

#### **EXPENSES**

- Creating Expense Report
- Adding Card Transactions
- Adding Out of Pocket
- Allocating Expenses
- Attaching a Receipt
- Hospitality
- Itemizing Expenses
- Personal Car Mileage

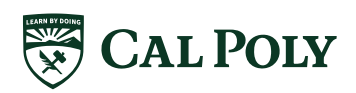